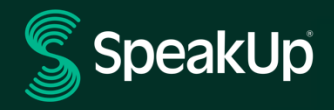

# Ohjeet ilmoittajille

# SpeakUp-palvelun esittely

**SpeakUp**<sup>®</sup> on palvelu, jonka avulla voit ilmoittaa täysin nimettömänä epäillyistä tai havaituista rikkomuksista, joita ei muuten ilmoitettaisi. Voit tehdä ilmoituksen joko verkkosivun kautta tai puhelimitse ilman ihmiskontaktia.

**SpeakUp**<sup>®</sup> on käytettävissä **24** tuntia vuorokaudessa ja **365** päivää vuodessa. Voit siis jättää viestin SpeakUppalveluun tai tarkistaa vastauksen milloin tahansa.

Palvelua ylläpitää kolmas osapuoli, **SpeakUp**. Tämä itsenäinen hollantilainen yritys sijaitsee Amsterdamissa, Alankomaissa, ja on perustettu vuonna 2004. **SpeakUp** vastaa kaikkien viestien käsittelystä.

Ilmoitusten käsittelystä UPM:llä kerrotaan lisää UPM:n Raportoi väärinkäytöksestä -menettelyssä.

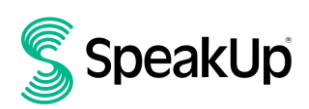

## Ilmoituksen tekeminen

### Verkkosivun kautta

1. Siirry SpeakUp-verkkosivulle käyttämällä organisaation antamaa URL-osoitetta tai QR-koodia.

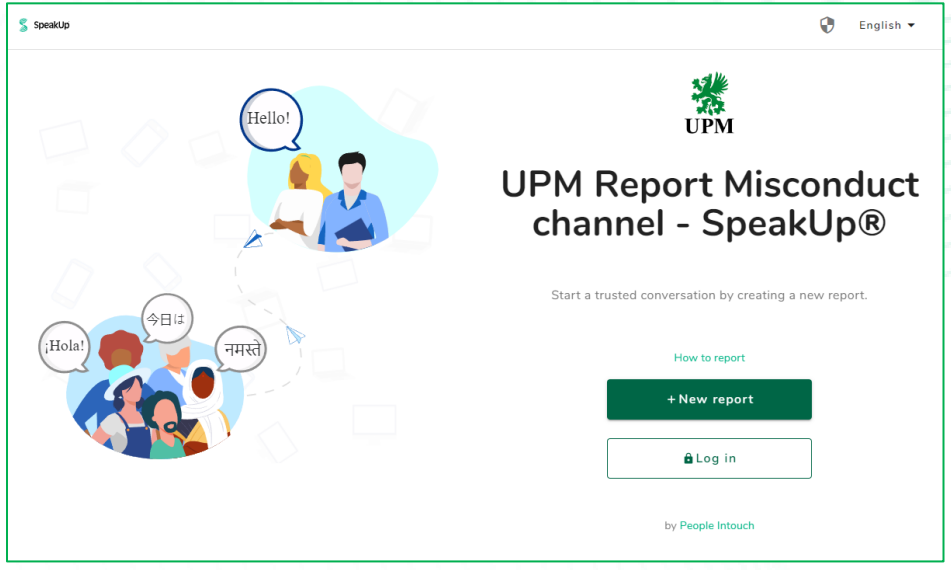

- 2. Aloita luottamuksellinen keskustelu valitsemalla "+ Uusi raportti". Jos olet jo tehnyt ilmoituksen, valitse "Kirjaudu sisään".
- 3. Valitse kieli, jolla haluat lähettää viestisi.
- 4. Merkitse muistiin ilmoituksesi yksilöllinen raporttitunnus ja luo salasana. Tarvitset niitä myöhemmin, jotta pääset lukemaan vastauksen.

Jos unohdat ilmoituksesi raporttitunnuksen ja/tai salasanasi, sinun on tehtävä uusi ilmoitus ja viitattava siinä aiempaan ilmoitukseesi (esimerkiksi kuvailemalla huolenaihetta ja antamalla edellisen ilmoituksen arvioitu päivämäärä). Organisaatio tai SpeakUp ei voi palauttaa salasanaasi.

| Your login details | @ >                               |
|--------------------|-----------------------------------|
| 3 **********       | <section-header></section-header> |

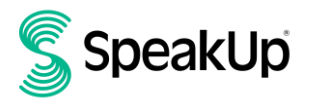

#### 5. Valitse ilmoituskanava.

| New report |                                                                                                    | × |
|------------|----------------------------------------------------------------------------------------------------|---|
|            | Before sharing your concern, please fill in the<br>information below.<br>Please choose below UPM Group or local reporting channel (only available for<br>UPM Raflatac SAS France).* |   |
|            | UPM Group reporting channel UPM Raflatac SAS (France) reporting channel                                                                                                    |   |

#### 6. Kirjoita viestisi.

Voit ladata liitteitä oikeassa yläkulmassa olevan kuvakkeen (paperiliitin) kautta.

| New message                                              | 6       | ×  |
|----------------------------------------------------------|---------|----|
| Language: English   For example: who, what, when, where? |         | 0  |
| rype your meosage nere                                   |         |    |
|                                                          |         |    |
|                                                          |         |    |
|                                                          |         |    |
|                                                          |         |    |
|                                                          |         |    |
|                                                          |         |    |
|                                                          |         |    |
| 0/                                                       | 50000   |    |
| ► Send                                                   | l messa | ge |

7. Napsauta "Lähetä viesti" -painiketta. Viestisi ja siihen liitetyt tiedostot käsitellään.

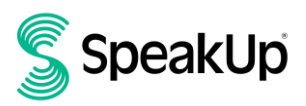

 Voit ilmoittaa sähköpostiosoitteesi, jos haluat saada ilmoituksen vastauksesta. Sähköpostiosoitteen lisäämisen jälkeen sinua pyydetään kirjoittamaan vahvistuskoodi, joka on lähetetty antamaasi sähköpostiosoitteeseen.

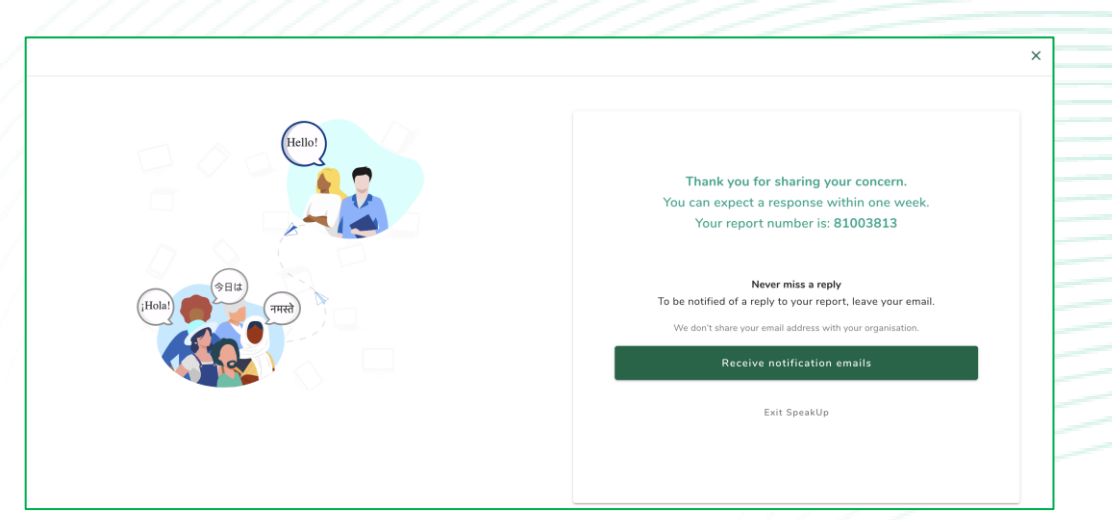

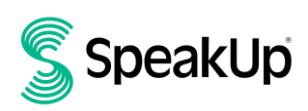

### Puhelimitse

- 1. Organisaatio on ilmoittanut sijaintisi SpeakUp-puhelinnumeron.
- 2. Valitse sen maan puhelinnumero, jossa olet.
- 3. Ääniohjaus opastaa sinut seuraavien vaiheiden läpi:
  - I. Syötä organisaatioltasi saamasi organisaatiokoodi.
  - II. Valitse kieli, jolla haluat jättää viestisi.
  - III. Saat yksilöllisen raporttitunnuksen.

Kirjoita se itsellesi muistiin, koska tarvitset sitä myöhemmin, kun soitat kuullaksesi vastauksen ilmoitukseesi.

- IV. Valitse 4-numeroinen PIN-koodi. Paina se mieleen, jotta voit kirjautua sisään myöhemmin.
- V. Äänimerkin jälkeen voit puhua ja jättää viestisi. Organisaatio ei koskaan kuule ääntäsi.
   Ainoastaan äänitallenteesta puhtaaksikirjoitettu teksti välitetään eteenpäin.
- VI. Kun olet valmis, paina 1 tai katkaise puhelu.
- VII. Saat vastauksen seitsemän päivän kuluessa. Muista käyttää takaisin soittaessasi raporttitunnusta ja PIN-koodiasi kuullaksesi vastauksen.
- 4. Jos unohdat ilmoituksesi raporttitunnuksen ja/tai PIN-koodin, sinun on tehtävä uusi ilmoitus ja viitattava siinä aiempaan ilmoitukseesi (esimerkiksi kuvailemalla huolenaihetta ja antamalla edellisen ilmoituksen arvioitu päivämäärä). Organisaatio tai SpeakUp ei voi palauttaa salasanaasi.

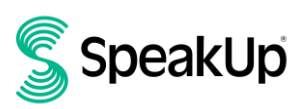

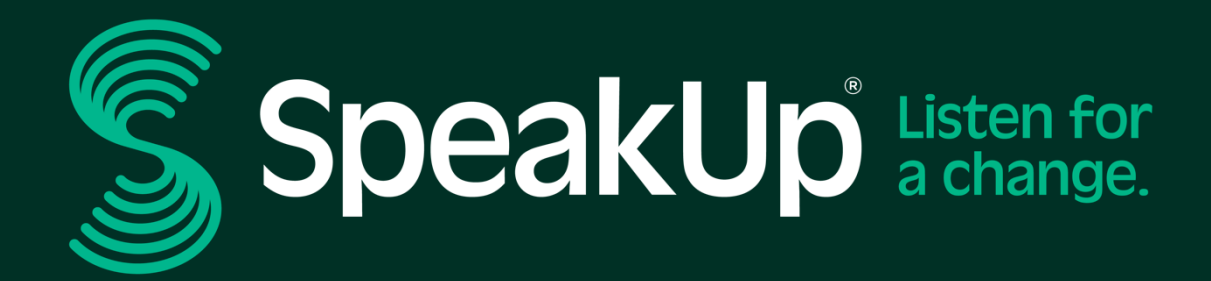

info@speakup.com +31 (0)20 662 15 45 Olympisch Stadion 6, 1076 DE www.speakup.com